DOKUMENTATION

Kreditoren/Debitoren plus

×

# **Kreditoren/Debitoren plus**

## Was mache ich hier?

Das Modul Kreditoren/Debitoren plus bietet Ihnen neben der Darstellung von Stammdaten zu in iX-Haus erfassten Kreditoren/Debitoren praktische Übersichten zu vorhandenen Buchungen und offenen Salden sowie eine Anbindung an die Terminverwaltung. Zudem können Sie hier Dokumente an Debitoren/Kreditoren erzeugen und so Serienbriefe an Geschäftspartner ausgeben. Eine weitere wichtige Funktion ist, Kreditorendaten als Basis für Aufträge und Meldungen nutzen zu können. Selbige können bei entsprechender Lizensierung direkt im Modul Debitoren/Kreditoren plus erfasst werden.

## Wie mache ich es?

## Auftrag erstellen

- 1. Wählen Sie den gewünschten Kreditor aus.
- 2. Wählen Sie Alt + A oder klicken Sie auf das passende Symbol in der Symbolleiste.
- 3. Der Dialog Auftrag wird mit dem Kreditor vorausgewählt geöffnet.
- 4. Geben Sie die Auftragsdaten ein. Sie müssen im Register Auftrag mindestens den Betreff, den Buchungskreis, das Objekt und den Kreditor sowie im Register Positionen mindestens eine Auftragsposition angeben!
- 5. Speichern Sie den Auftrag mit mit Strg + S.

Details zur Aufträge finden Sie hier.

## Google Maps öffnen

- 1. Wählen Sie den gewünschten Kreditor aus.
- 2. Wählen Sie in der Symbolleiste das g-Symbol.
- 3. Im Standradbrowser wird Google Maps mit der Adresse des Datensatzes gestartet.

## Meldung erstellen

- 1. Wählen Sie den gewünschten Kreditor aus.
- 2. Wählen Sie Alt + M oder klicken Sie auf das passende Symbol in der Symbolleiste.
- Der Dialog Meldung wird mit dem Kreditor vorausgewählt geöffnet.
   Sie müssen im Register Meldung mindestens den Betreff und das Objekt angeben.
- 4. Geben Sie die Meldungsdaten ein.
- 5. Speichern Sie die Meldung mit mit Strg + S.

## Serienbrief erstellen

Schreiben an Kreditoren/Debitoren in iX-Haus plus sind typischerweise ohne Objektbezug. Sie können bei Bedarf einen Objektbezug herstellen und damit Objekt-Serienbriefplatzhalter nutzen. Bei Erstellung eines Serienbriefs direkt über Objekt plus > Zuständige Firmen ergibt sich der Objektbezug aus dem Kontext. So können Sie besonders komfortabel Ihre Handwerker und Hausmeister anschreiben bzw. anmailen. Bitte beachten Sie, bei den entsprechenden Vorlagen der Texttypen ParAllg und ParKreDeb im Vorlagenmanager die objektbezogenen Platzhalter freizuschalten und die Objekt-Serienbriefplatzhalter in der Vorlage aufzunehmen.

Im Katalog Kreditoren-Serienbriefart legen Sie eine Bezeichnung und weitere Einstellungen für Ihre Serienbriefvorlagen an.

Bei Nutzung des Vorlagenmanagers für Kreditoren/Debitoren plus können Sie Serienbriefe und E-Mails auch aus der Listensicht heraus per Mehrfachauswahl an mehrere Kreditoren senden. Filtern und markieren Sie vorab in der Listensicht die entsprechenden Daten.

### E-Mail

Der E-Mail-Betreff wird mit vorangestellten Buchstabencodes zur Kennzeichnung aufgebaut. Für Kreditoren/Debitoren wird automatisch der Code KR- eingesetzt. Beispiel eines Betreffs:

[KR-2017/00001] Heizkörpersanierung Credo Carree

## **Termin erstellen**

- 1. Wählen Sie den gewünschten Kreditor aus.
- Wählen Sie aus dem Kontextmenü der rechten Maustaste Termin(e) erstellen ⇒ Termin(e) erstellen oder klicken Sie auf das passende Symbol in der Symbolleiste.
- 3. Der Dialog Kreditor-Termin wird mit dem Kreditor vorausgewählt geöffnet. Sie müssen im Register Termin mindestens den Betreff, den Terminbeginn und den Verantwortlichen angeben.
- 4. Geben Sie die Termindaten ein.
- 5. Speichern Sie den Termin mit Strg + S.

Allgemeine Beschreibungen zu Terminen finden sie im Abschnitt Allgemeine Funktionen -> Termine.

Wenn Sie Termine aus einer Terminvorlage erstellen wollen, muss die passende Vorlage verfügbar sein, s. Allgemeine Funktionen -> Termine -> Terminvorlage

- 1. Wählen Sie den gewünschten Kreditor aus.
- Wählen Sie aus dem Kontextmenü der rechten Maustaste Termin(e) erstellen ⇒ Termin aus Vorlage erstellen oder klicken Sie auf das passende Symbol in der Symbolleiste.
- Der Dialog Kreditor-Termin wird mit dem Kreditor vorausgewählt geöffnet. Sie müssen im Register Termin mindestens den Betreff, den Terminbeginn und den Verantwortlichen angeben.

- 4. Geben Sie die restlichen Termindaten ein.
- 5. Speichern Sie den Termin mit Strg + S.

## Wechsel nach iX-Haus

- 1. Wählen Sie den gewünschten Kreditor aus.
- 2. Drücken sie die Tastenkombination Strg + Umschalttaste + K oder wählen Sie in der Symbolleiste das iX-Symbol und dort Kreditoren/Debitoren.
- 3. iX-Haus wird mit den Stammdatenmodul Kreditoren/Debitoren für den gewählten Kreditor geöffnet. Sie müssen hierzu in iX-Haus über entsprechende Modulrechte verfügen.

## Was brauche ich dazu?

## Modulfilter

Freistellung fehlend: alle Kreditoren, die gem. Gewerk eine FSB haben sollten, bei denen im Kreditorenstamm jedoch das Kontrollfeld Freistellungsbescheinigung nicht gesetzt ist sowie alle Kreditoren, bei denen das Kontrollfeld zwar gesetzt ist, jedoch das Feld bis Datum der Freistellungsbescheinigung leer ist.

Freistellung bis in 90 Tagen auslaufend: Freistellung ist erfasst, das Enddatum läuft in 90 Tagen und kürzer aus oder ist bereits abgelaufen.

Freistellung fehlend oder auslaufend 90 Tage: gemeinsames Ergebnis der ersten beiden Filter

Mithilfe dieser Filter können Sie sehr bequem und transparent die betreffenden Kreditoren finden und anschließend E-Mails oder Schreiben erstellen, um die entsprechenden Freistellungsbescheinigungen anzufordern.

Im Register Kreditor/Debitor wird im Abschnitt Sonstigesu. a. zur Bauabzugssteuer benannt,

- ob eine Freistellung notwendig ist,
- ob eine Freistelluf bis zu einem Datum befristet ist,
- wie die Relevanz der Freistellung ist und
- ob/wie der Bauleistungserbringer §13b anwenden kann.

Die Daten hierzu werden im Kreditorenstamm in iX-Haus gepflegt.

## Hauptansicht Kreditoren/Debitoren

#### **Register Kreditor/Debitor**

Das Register zeigt die in iX-Haus erfassten Details zu einem ausgewählten Datensatz.

#### **Register Objekte**

In diesem Register finden Sie eine Liste der hier verknüpften Objekte, aus der direkt die entsprechenden Detailansichten aufgerufen werden können.

#### **Register Meldungen**

Das Register Meldungen erscheint, sobald zu einem Kreditor eine erste Meldung erstellt wird.

#### Register Aufträge

Im Register Aufträge werden die dem Kreditor/Debitor zugeordneten Aufträge angezeigt. Sie können von hier aus direkt aufgerufen und bearbeitet werden.

#### Ansicht Bankdaten Kreditoren

Liefert eine praktische Übersicht der Bankdaten zu allen erfassten Kreditoren.

#### Ansicht Kontaktdaten Kreditoren

Liefert eine praktische Übersicht der Kontaktdaten zu allen erfassten Kreditoren.

## Ansicht Buchungen vorhanden

In dieser Übersicht werden diejenigen Kreditoren gelistet, die in den letzten 24 Monaten eine Buchung aufweisen. Die Kreditoren lassen sich zusätzlich nach dem Hauptbuchungskreis filtern.

## **Ansicht Offener Saldo**

In dieser Übersicht werden nur Kreditoren angezeigt, die offene Salden aufweisen. Die Kreditoren lassen sich zusätzlich nach dem Hauptbuchungskreis filtern.

## Berichte

### **Berichte Buchhaltungsdruck**

Im Untermenü der Berichte finden Sie aus dem Buchhaltungs-Druck folgende Listen:

- Kontoauszug (201051)
- Kredit/Debit. Kontoauszug Obj. (204031)
- Kreditoren/Debitoren Offene Posten (204005)

### **Bericht Objektsicht**

Im Untermenü der Berichte finden Sie aus dem Stammdaten-Druck den Bericht
'Objektsicht'. Ein Direktaufruf erfolgt mit Tastenkombination Strg + Alt + O. Die Parameter

vom letzten Aufruf werden vorgeschlagen. Die Bedienung erfolgt wie im Berichtscenter von iX-Haus im Bericht Objektsicht.

## **Bericht zur Zufriedenheit**

Die über die Bewertung der Auftragserledigung zugeordneten Rankings können mit dem Bericht zur Zufriedenheit (ohne Notizen) bzw. Bericht zur Zufriedenheit (mit Notizen) ausgegeben werden. Nach einer zusammenfassenden Info zum Kreditor/Debitor und dessen Aufträgen (Anzahl gesamt/Anzahl nicht erledigte, Auftragssumme Gesamt, Letzer Auftrag erteilt am) sowie einem Kreisdiagramm zur Verteilung der Bewertungen werden die einzelnen Aufträge mit vorangestelltem Zufriedenheitssymbol aufgelistet. Nicht bewertete Aufträge erhalten eine neutrale Bewertung.

From: iX-Wiki

Last update: 2023/03/13 14:09